# Instalando o software da lousa interativa

# Talua Touch 2000 e 2000B

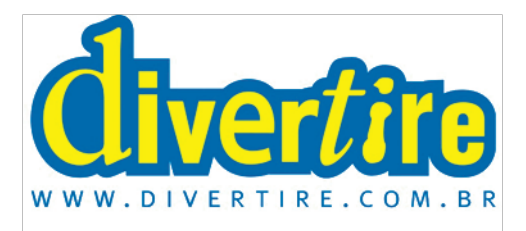

#### 2000 ou 2000B?

A série da lousa interativa Talua Touch 2000 tem uma versão 2000B mais moderna, lançada em novembro de 2010, que usa outro software de driver. Ambas tem o logo da série "Talua Touch 2000" na borda superior. Fisicamente a diferença está na equiqueta de part number no verso da lousa e na lateral da lousa, que na 2000B não tem mais o suporte magnético para canetas. Cada uma usa um driver diferente e **você deve instalar o driver que vem no pacote da lousa**. Se você mudou de lousa da 2000 para 2000B ou vice versa, desinstale o driver da lousa antiga. Nos exemplos abaixo mostramos a instalação do driver da Talua Touch 2000.

## WINDOWS XP

Para instalar o software do driver (acionador) do Talua Touch 2000 no seu computador, siga os passos abaixo:

- 1. Coloque o CD-ROM com o software do Talua Touch 2000 no drive do seu computador. Atenção: instale o driver ANTES de instalar o software aplicativo Easiteach
- 2. Caso o CD não iniciar automaticamente, clique em Meu Computador depois no CD e então no arquivo "setup.exe".
- 3. Se aparecer alguma mensagem pedindo autorização de instalação, autorize a instalação
- 4. Clique no botão avançar como demonstrado nas imagens abaixo.

| 🕼 Talua Touch 2000 - Pro                                                                                                    | grama de Instalação                                                                                                    | _ = 🛛                                                 |
|----------------------------------------------------------------------------------------------------|----------------------------------------------------------------------------------------------------|-------------------------------------------------------|
|                                                                                                    | Bem-vindo ao Assistente d<br>Instalação de Talua Touch<br>Este Assistente irá instalar Talua Touch 2000 1.0<br>computador.<br>É recomendado que você feche todos os outros<br>antes de continuar.<br>Clique em Avançar para continuar, ou em Cance<br>do Programa de Instalação. | e<br>2000<br>I no seu<br>aplicativos<br>Iar para sair |
|                                                                                                    | Avançar >                                                                                                    | Cancelar                                              |
| Palua Touch 2000 - Pro<br>Selecionar a Pasta do Mer<br>Onde o Programa de Insta                                                                        | grama de Instalação<br>nu Iniciar<br>Iação deve colocar os atalhos do programa?                                                                                                    |                                                       |
| O Programa de Ir<br>do Menu Iniciar.<br>Clique em Avangar para co<br>Procurar.<br>Ifelua Touch 2000                                                    | istalação irá criar os atalhos do programa na segui<br>ntinuar. Se você quiser escolher outra pasta, cliqu                                                                                                    | nte pasta<br>ne em<br>curar                           |
|                                                                                                    | < Voltar Avançar >                                                                                                    | Cancelar                                              |
| 🕞 Talua Touch 2000 - Pro                                                                                                    | grama de Instalação                                                                                                    |                                                       |
| <b>Pronto para Instalar</b><br>O Programa de Instalação<br>2000 no seu computador.                                                                     | está pronto para começar a instalação de Talua Ti                                                                                                    | ouch                                                  |
| Clique Instalar para iniciar<br>alterar alguma configuraçã<br>Local de destino:<br>C:\Arquivos de progr.<br>Pasta do Menu Iniciar:<br>Talua Touch 2000 | a instalação, ou clique em Voltar se você quer revi<br>o.<br>amas\Talua Touch 2000                                                                                                    | sar ou                                                |
| C                                                                                                    |                                                                                                    | 2                                                     |
|                                                                                                    | < Voltar Instalar                                                                                                    | Cancelar                                              |

| 🗗 Talua Touch 2000 - Programa de Instalação 📃 🗌 🔀                                                                                                    |  |  |
|----------------------------------------------------------------------------------------------------|--|--|
| Selecione o Local de Destino<br>Onde Talua Touch 2000 deve ser instalado?                                                                                                    |  |  |
| O Programa de Instalação irá instalar Talua Touch 2000 na seguinte pasta.                                                                                                    |  |  |
| Para continuar, clique em Avançar. Se você deseja escolher uma pasta diferente,<br>clique em Procurar.                                                                                                    |  |  |
| Et\Arquivos de programas\Talua Touch 2000 Procurar                                                                                                    |  |  |
| São necessários pelo menos 2,8 MB de espaço livre em disco.                                                                                                    |  |  |
| < Voltar Avançar > Cancelar                                                                                                    |  |  |
| 🗗 Talua Touch 2000 - Programa de Instalação 📃 🔲 🔀                                                                                                    |  |  |
| Selecionar Tarefas Adicionais<br>Quais tarefas adicionais devem ser executadas?                                                                                                    |  |  |
| Selecione as tarefas adicionais que você deseja que o Programa de Instalação execute<br>enquanto instala Talua Touch 2000 e clique em Avançar.<br>Ícones adicionais:<br>🔲 Criar um ícone na Área de Trabalho                                                                                                  |  |  |
| < Voltar Avançar > Cancelar                                                                                                    |  |  |
| 🕼 Talua Touch 2000 - Programa de Instalação                                                                                                    |  |  |
| Finalizando o Assistente de Instalação de Talua Touch 2000 O Programa de Instalação terminou de instalar Talua Touch 2000 no seu computador. O programa pode ser iniciado cicando nos icones instalados. Clique em Concluir para sair do Programa de Instalação. I Programa de Instalação de Talua Touch 2000 |  |  |
| Conduir                                                                                                    |  |  |

### **CALIBRANDO SUA LOUSA**

Para calibrar a lousa clique com o **botão direito** no ícone do driver na bandeja e clique na opção locate.

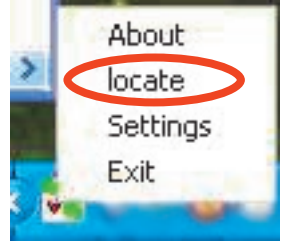

Após clicar em locate o programa vai apresentar uma cruz no lado esquerdo do quadro, clique no centro dele e então ele mostrará um alvo em cada canto do quadro seqüencialmente, clique no centro de cada um deles como está apresentado como nas imagens abaixo.

Após clicar na última cruz a tela branca será fechada automaticamente e sua lousa interativa estará calibrada.

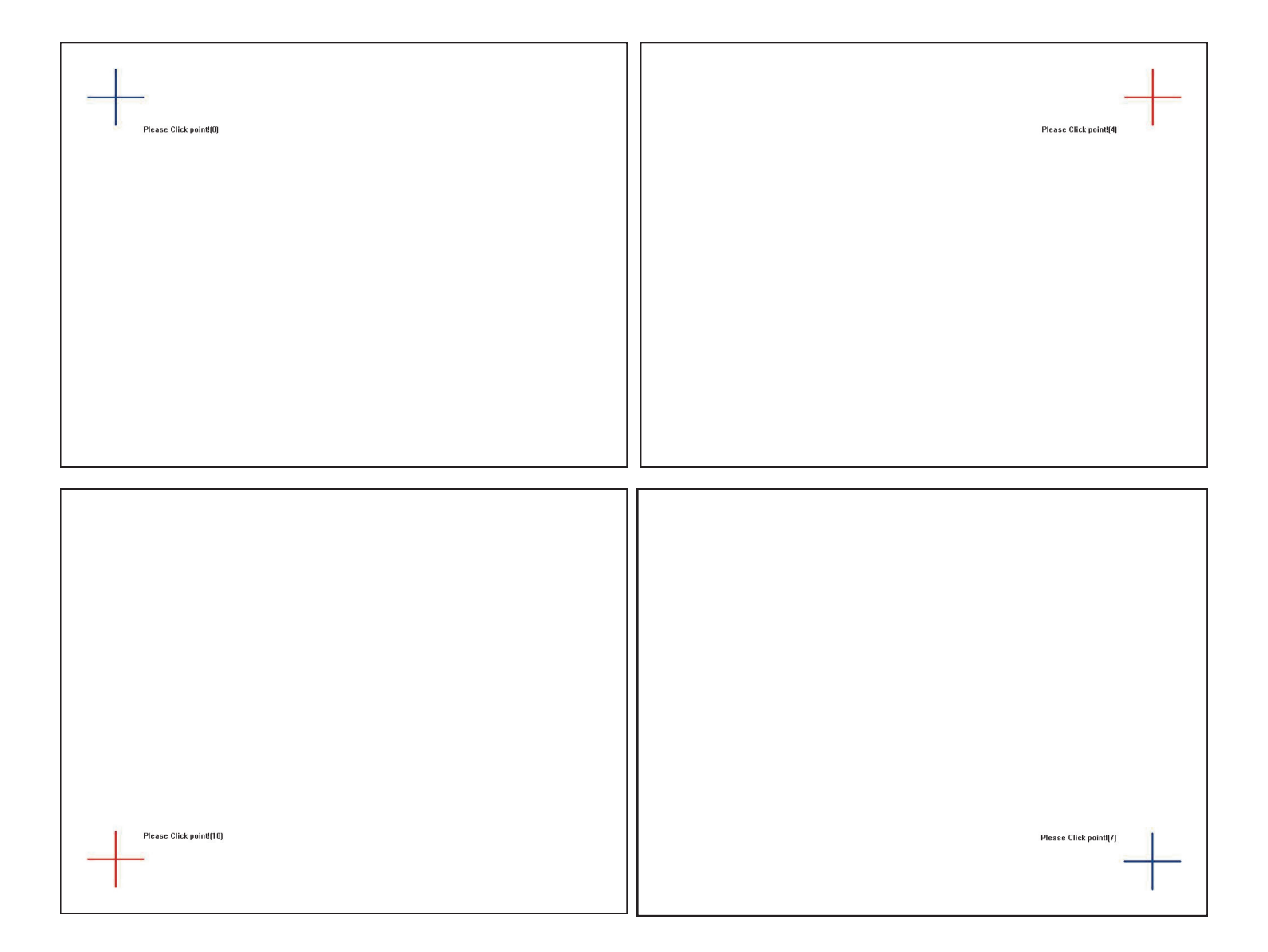